## **Ejercicio Práctico 08 Excel 2007**

1) Abrir el libro de Excel nombrado como *Ejercicio-Practico*8.xls de la ubicación que el docente le indique. Posteriormente realizar los puntos que se detallan a continuación.

|    | A                                   | В           | С       | D              | E      | F           | G              | Н          | I              |     |
|----|-------------------------------------|-------------|---------|----------------|--------|-------------|----------------|------------|----------------|-----|
| 1  | CABAÑA "EL OMBU"                    |             |         |                |        |             |                |            |                |     |
| 2  | Descripción de Animales de Pedigree |             |         |                |        |             |                |            |                |     |
| 3  |                                     |             |         |                |        |             |                |            |                |     |
| 4  | NRO_REG                             | NOMBRE      | ESPECIE | BAZA           | SEXO   | PROCEDENCIA | PELAJE         | FECH_NAC   | COTIZACION U\$ | EDA |
| 5  | 7623                                | RAINPROF    | OVINO   | CORRIEDALE     | MACHO  | AUSTRALIA   | BLANCO         | 09/09/2005 | 1790           |     |
| 6  | 245                                 | ASSAILANT   | BOVINO  | HOLANDO        | HEMBRA | CANADA      | OVERO NEGRO    | 27/08/2003 | 2800           |     |
| 7  | 2623                                | MAÑERO      | OVINO   | IDEAL          | HEMBRA | PERU        | BLANCO         | 20/03/2003 | 1560           |     |
| 8  | 4356                                | BIER BEARER | EQUINO  | CUARTO MILLA   | HEMBRA | EEUU        | ZAINO          | 09/03/1999 | 3200           |     |
| 9  | 356                                 | REBELLIOUS  | EQUINO  | CRIOLLO        | MACHO  | PERU        | OVERO COLORADO | 20/07/1998 | 3540           |     |
| 10 | 4736                                | YOUNG EAGLE | BOVINO  | AVEERDEN ANGUS | HEMBRA | EEUU        | TOZTADO        | 09/03/2001 | 2100           |     |
| 11 | 3476                                | PRIVILEGED  | OVINO   | COBBIEDALE     | MACHO  | ALISTRALIA  | RLANCO         | 21/12/2002 | 1905           |     |

- 2) Nombrar la **Hoja1** como **Registros** y posteriormente ordenar la información de la planilla ahí existente por Número de registro.
- 3) Con la información ordenada realizar las siguientes consultas y copiar el resultado en una nueva hoja nombrada como Datos Consultados. Titular o rotular el resultado de cada una de las consultas o sea de cada copia. Para realizar estas consultas utilizar las funciones y/o herramientas adecuadas que le pe rmitan obtener el resultado deseado:
  - a) Los datos de todos aquellos animales de procedencia extranjera.
  - b) Los datos de los machos ovinos y bovinos que sean de procedencia norteamericana.
  - c) Los datos de todos aquellos animales cuya cotización supere los 3.250 dólares.
  - d) Los datos de los equinos en general de raza Criolla cuya cotización se encuentra entre los 3.500 y los 4.000 dólares.
- 4) En la hoja Registros realizar los siguientes cálculos:
  - a) Calcular la columna **Edad** (años que poseen los animales). Para obtener este dato se debe considerar la fecha de nacimiento y la <u>fecha actual</u>.
  - b) Calcular la columna Neto. En ella se debe mostrar el importe que se obtendría si los animales fueran vendidos pero tomando en cuenta la siguiente consideración: se realizará un descuento del 10% sobre la cotización si el animal es de procedencia nacional y un 5% si son extranjeros.
- 5) Usando las herramientas adecuadas, en una nueva hoja nombrada como **Datos Varios** obtener los siguientes resultados:
  - a) La cantidad de animales por Raza registrados.
  - b) El importe (Neto) que generarían las ventas de los animales agrupando los totales por especie de los mismos.
- 6) En base a esta última información obtenida se debe confeccionar un gráfico similar al que se muestra (tipo circular seccionado), con títulos y leyendas, y que además muestre los valores correspondientes. Agregar dicho gráfico a una nueva hoja nombrada como Ventas Netas.

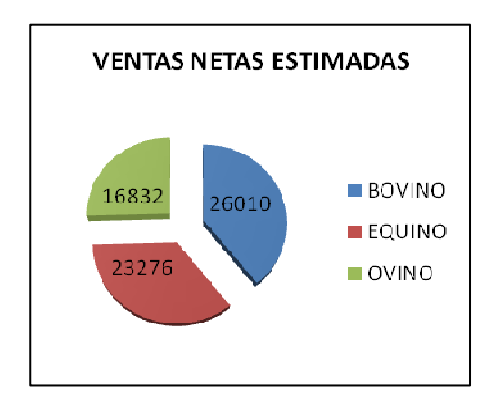

7) Guardar el libro actual con el nombre *Cabaña* en su disquete (o memoria USB).